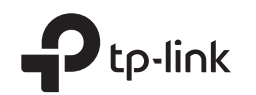

# Guía de Instalación Rápida

Router Inalámbrico N300 TL-WR820N

### Conexión del hardware

Si su conexión a Internet es a través de un cable Ethernet directamente de la pared, en lugar de a través de un módem, conecte el cable Ethernet al puerto WAN del router, y omita los pasos 1, 2 y 3.

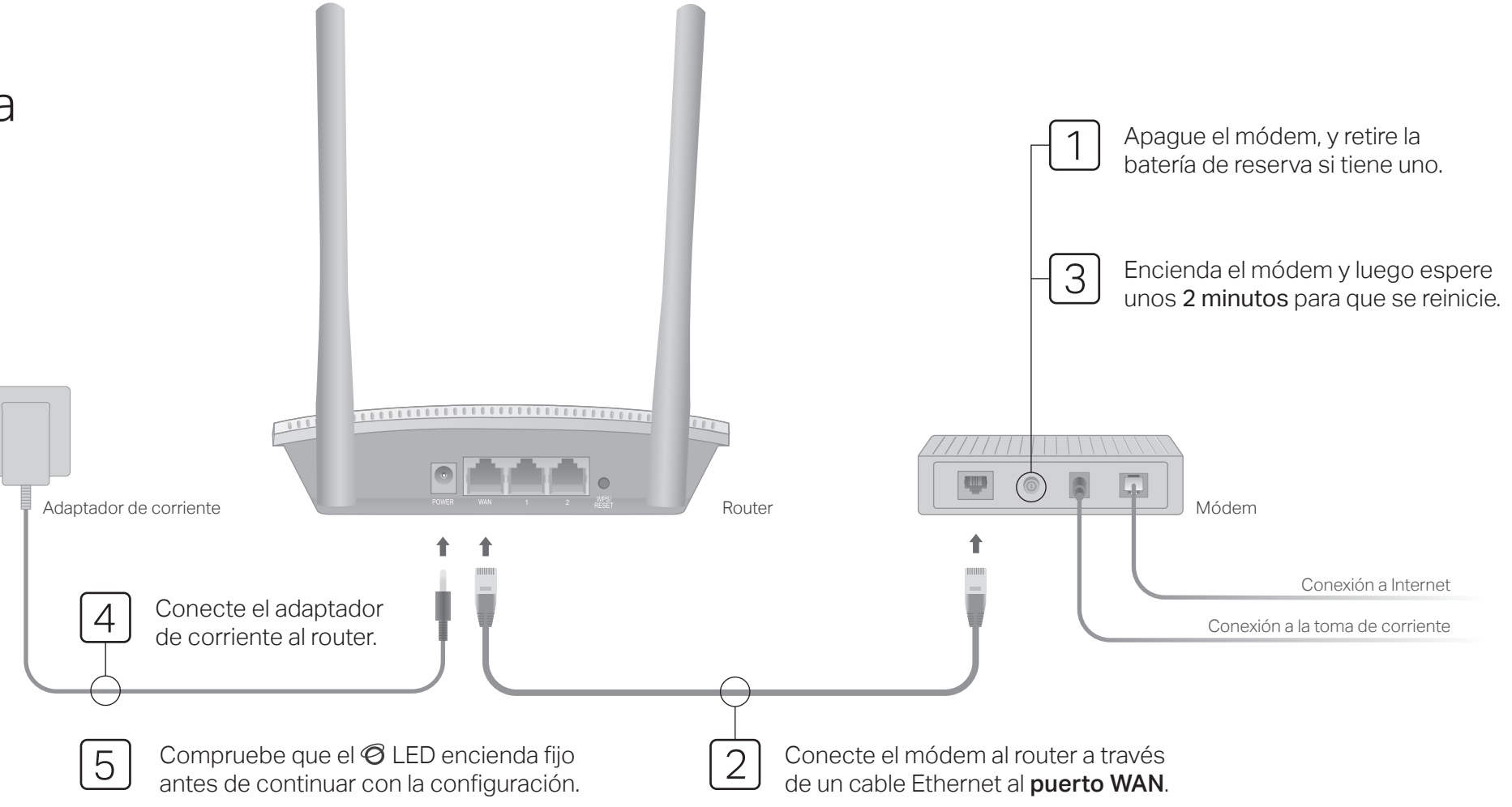

## Configuración del router

1. Conectar su dispoditivo al router (alámbrica o inalámbricamente)

#### Alámbricamente

Apagar el Wi-Fi en el ordenador y conectarlo al router mediante un cable Ethernet.

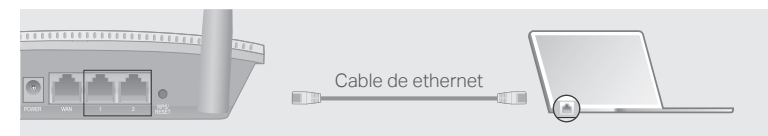

#### Inalámbricamente

| Conecte el dispositivo al    |
|------------------------------|
| Wi-Fi del router mediante el |
| SSID (Nombre de red)         |
| impresa en la etiqueta en la |
| parte inferior del router.   |

| SSID:TP-Link_ | SSID:TP-Link_XXXX |
|---------------|-------------------|
|               |                   |

#### 2. Abrá un navegador web e introduzca http://tplinkwifi.net o

http://192.168.0.1 en la barra de direcciones. Crear una contraseña para iniciar sesión.

Nota: Si no aparece la ventana de inicio de sesión, consulte Preguntas frecuentes> Q1.

| ♦ Image: A the second second seco |
|----------------------------------------------------------------------------------------------------|
| Nueva contraseña:                                                                                                    |
| •••••                                                                                                    |
| Confirmar contraseña:                                                                                                    |
| •••••                                                                                                    |
| INICIAR SESIÓN                                                                                                    |

3. Siga las instrucciones paso a paso para configurar la conexión a Internet.

### Disfrutar de su conexión a Internet!

### FAQ (Preguntas frecuentes)

#### Q1. ¿Qué puede hacer si no se ha abierto que la ventana de acceso?

- Si el equipo está configurado con una dirección IP estática, cambiar su configuración para obtener una dirección IP y la dirección del servidor DNS automáticamente.
- Verifique qué http://tplinkwifi.net o http://192.168.0.1 se ha introducido correctamente en el navegador web. Alternativamente, ingresa http://192.168.1.1 en el navegador web y pulse Entrar.
- Utilice otro navegador web y vuelva a intentarlo.
- Reinicie el router y vuelva a intentarlo.
- Deshabilite y luego habilite que el adaptador de red que utiliza.

#### Q2. ¿Qué puedo hacer si no puedo acceder a Internet?

 Compruebe si el Internet está funcionando normalmente mediante la conexión de un ordenador directamente al módem mediante un cable Ethernet. Si no es así, póngase en contacto con su proveedor de servicios de Internet.

- Ingrese a la página web de administración del router, e ir a la Red página para comprobar si la dirección IP WAN es válida o no. Si es así, ir a Avanzado> Configuración rápida para configurar el enrutador de nuevo; de lo contrario, vuelva a comprobar la conexión de hardware.
- Reinicie el router y vuelva a intentarlo.
- Para los usuarios de cable módem, acceda a la página web de administración del router. Ir Avanzado> Red> Configuración de dirección MAC, seleccione Utilice la dirección MAC de la computadora actual (MAC Clone) y haga clic Salvar. A continuación, reinicie tanto el módem y el router.

#### Q3. ¿Cómo restaurar el router a los valores de fábrica?

- Con el router encendido, pulse y mantenga pulsado el botón WPS / RESET en el panel posterior del router durante más de 5 segundos hasta que el LED parpadee. El router se reiniciará.
- Ingrese a la página web de administración del router. Ir Avanzado> Herramientas del sistema> Restaurar a los Ajustes Predeterminados de Fábrica Y clic Restaurar. El router restablecerá y reiniciará automáticamente.

### Apariencia

| Señal             | Descripción                                                                                                    |                                                                                                    |  |
|-------------------|----------------------------------------------------------------------------------------------------|----------------------------------------------------------------------------------------------------|--|
| ි<br>LED Internet | Naranja                                                                                                    | Fijo en:<br>El puerto WAN está conectado, pero Internet no está disponible.<br>Parpadeo:<br>El puerto WAN no está conectado. |  |
|                   | Verde                                                                                                    | Fijo en:<br>Internet está disponible.<br>Parpadeo:<br>El sistema se está iniciando o se está actualizando el firmware *.     |  |
| 교 LED LAN         | Verde                                                                                                    | Fijo en: está conectado Al menos un puerto LAN.                                                                              |  |
| ≈ LED Wi-Fi       | Verde                                                                                                    | Fijo en:<br>La red inalámbrica está activada.<br>Parpadeo:<br>conexión WPS está en curso. Esto puede tardar hasta 2 minutos. |  |
| WPS / RESET       | Presione durante 1 segundo para activar la función WPS.<br>Presione durante más de 5 segundos para reiniciar el router a su<br>configuración predeterminada de fábrica. |                                                                                                    |  |

\* Para evitar daños en el dispositivo, no desconecte o apague el router durante la actualización.

# Q4. ¿Qué puedo hacer si he olvidado mi contraseña de administración web?

- Consulte las Preguntas frecuentes> Q3 para reiniciar el router, y luego crear una contraseña para iniciar sesión.
- Q5. ¿Qué puedo hacer si he olvidado mi contraseña de la red inalámbrica?
- El ordenador conectado directamente al router mediante un cable Ethernet. Ingrese a la página web de administración del router, e ir a Inalámbrico para obtener o restablecer su contraseña inalámbrica.

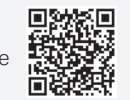